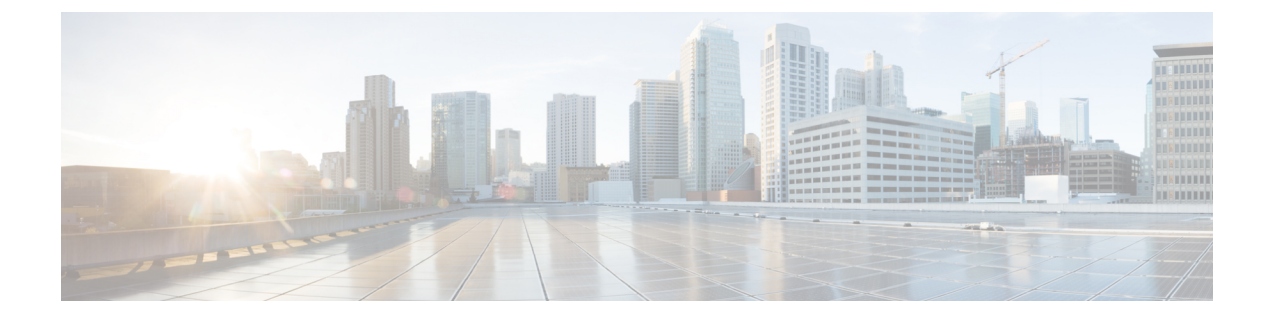

# **Check Subscriber Access**

• Checking Access, on page 1

# **Checking Access**

When you are confident that the installation and configuration tasks are complete and processing properly, try running a small amount of test traffic, following it through the system. Here are three ways to ascertain correct process of access from a subscriber perspective.

## Testing Subscriber Access with 00.testAccessRequest.sh

00.testAccessRequest.sh is a test script used to test subscriber access to the ISG and CPS system.

You can find **00.testAccessRequest.sh** in /opt/broadhop/installer/isg/troubleshooting directory on the CPS server.

To configure the subscriber used, edit the /opt/broadhop/installer/isg/troubleshooting/config.ini file.

Step 1 In the config.ini file, change the User-Name and Password fields.

**Note** You may need to change some of the other parameters in order to match your configuration. The other main attributes to change will be the NAS-IP-Address and Framed-IP-Address.

**Step 2** Run the script from a command line. No arguments are necessary:

### 00.test Access Request.sh

Upon success, this output is displayed as follows:

Figure 1: 00.testAccessRequest.sh Output

| Proot@lab:/opt/broadhop/installer/isg/troubleshooting                               |   |
|-------------------------------------------------------------------------------------|---|
| [root@lab troubleshooting]# 00.testAccessRequest.sh                                 | - |
| "NAS-IP-Address=192.168.181.29, Framed-IP-Address=70.1.2.43, User-Name=banner, User |   |
| -Password=banner,NAS-Identifier=QA-Test,Calling-Station-Id=0200.0000.0001,Acct-S    |   |
| ession-Id=00000626"   radclient 192.168.181.112:1812 auth aaacisco -r 1 -x          |   |
| Sending Access-Request of id 54 to 192.168.181.112 port 1812                        |   |
| NAS-IP-Address = 192.168.181.29                                                     |   |
| Framed-IP-Address = 70.1.2.43                                                       |   |
| User-Name = "banner"                                                                |   |
| User-Password = "banner"                                                            |   |
| NAS-Identifier = "QA-Test"                                                          |   |
| Calling-Station-Id = "0200.0000.0001"                                               |   |
| Acct-Session-Id = "00000626"                                                        |   |
| rad_recv: Access-Accept packet from host 192.168.181.112 port 1812, id=54, lengt    |   |
| h=76                                                                                | = |
| Cisco-Account-Info = "A2M-UP-DOWN"                                                  |   |
| Cisco-AVPair = "accounting-list=QNS_ACCT_LIST"                                      | - |

# **Testing Subscriber Access with soapUI**

This procedure tests end subscriber access to your system.

Step 1 Download soapUI from here: http://www.soapui.org/

You only need the freeware version (not the soapUI Pro).

- Step 2 Launch soapUI.
- Step 3 Right click on Projects and select New soapUIProject from the drop-down list.
- **Step 4** Name your project and enter into **Initial WSDL/WADL** the appropriate WSDL URL (you may have to replace the IP in display with your own IP) and select **OK**.

### Figure 2: New soapUIProject

| S New soapUI Project                                                                            |                  |                                                                                       |           |  |
|-------------------------------------------------------------------------------------------------|------------------|---------------------------------------------------------------------------------------|-----------|--|
| New soapUI Project<br>Creates a new soapUI Project in this workspace                            |                  |                                                                                       |           |  |
| Proj                                                                                            | iect Name:       | Demo                                                                                  |           |  |
| Initi                                                                                           | al WSDL/WADL:    | http://199.166.181.112:8080/ua/wsdl/UnifiedApi.wsdl                                   | Browse    |  |
| Crea                                                                                            | ate Requests:    | Create sample requests for all operations?                                            |           |  |
| Crea                                                                                            | ate TestSuite:   | Creates a TestSuite for the imported WSDL or WADL                                     |           |  |
| Crea                                                                                            | ate MockService: | Creates a Web Service Simulation of the imported WSDL                                 |           |  |
| Add                                                                                             | REST Service:    | Opens dialog to create REST Service                                                   |           |  |
| Rela                                                                                            | ative Paths:     | $\hfill\square$ Stores all file paths in project relatively to project file (requires | save)     |  |
| Create Web TestCase: Creates a TestCase with a Web Recording session for functional web testing |                  |                                                                                       |           |  |
|                                                                                                 | ]                |                                                                                       | OK Cancel |  |

**Step 5** In the tree, select **Demo** > **SubscriberBinding** > **GetSubscriber** > **Request 1** as shown in the following figure:

#### Figure 3: Request 1 Node

| 🖶 📵 Demo                      |     |
|-------------------------------|-----|
| 🖮 🎩 SubscriberBinding         |     |
| 🕀 🤣 AddCredential             |     |
| AddCredentials                |     |
| 🕀 👶 AuthenticateSubscriber    |     |
| 🕀 👶 ChangeBalanceSubscriberId |     |
| ChangeCredentialPassword      |     |
| ChangeCredentialUsername      |     |
| 🕀 👶 ChangeRecurringRefreshDay |     |
| 🕀 🤣 CreateBalance             |     |
| CreateSubscriber              |     |
| CreateSubscribers             |     |
| 🕀 🤣 CreateVoucher             |     |
| CreateVouchers                |     |
| 🕀 🤣 Credit                    |     |
| 🕀 🤣 Debit                     |     |
| 🕀 🤣 DeleteBalance             |     |
| 🕀 🤣 DeleteCredential          |     |
| DeleteCredentials             |     |
| 🕀 🔅 DeleteQuota               |     |
| 🕀 👶 DeleteSubscriber          |     |
| 🕀 🤣 DeleteVoucher             |     |
| 🖃 🤣 GetSubscriber             |     |
| Request 1                     |     |
| 🕀 🔁 KeepAlive                 | 744 |
|                               | 10  |

**Step 6** Select edit current.. to edit the end point. Enter the appropriate IP.

#### Figure 4: Request 1 XML File

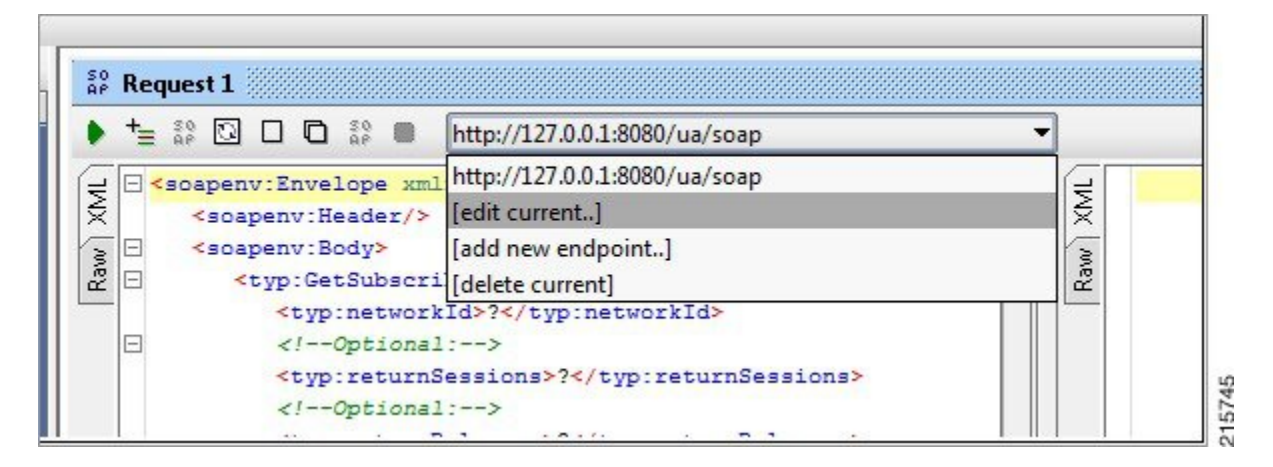

**Step 7** In the XML file:

- Replace ? in <typ:networkId>?</typ:networkId> with the appropriate credential or network ID.
- Replace ? in <typ:returnSessions>?</typ:returnSessions> with True.
- Replace ? in <typ:returnBalance>?</typ:returnBalance> with True.

#### Figure 5: Request 1 XML File

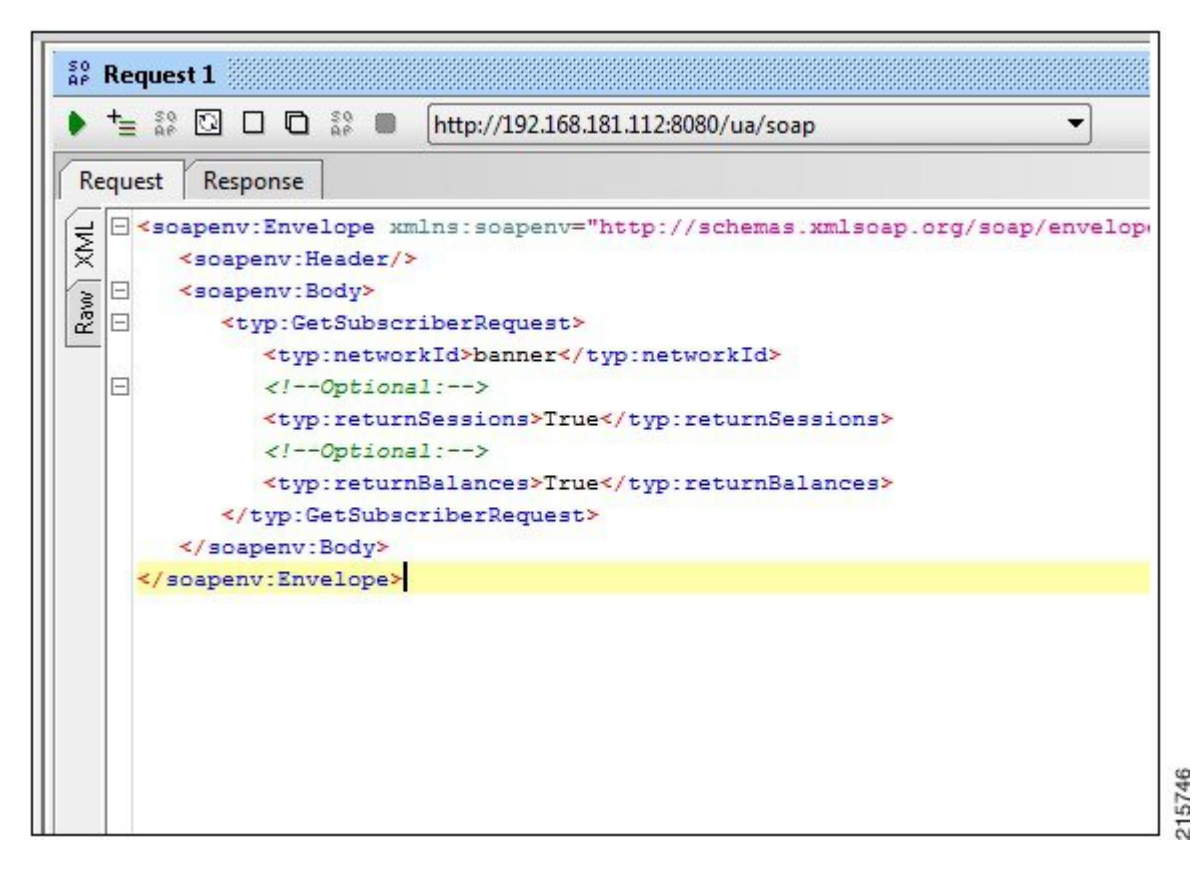

 Step 8
 Click the green arrow (underneath Request 1).

 Figure 6: Request 1 XML File

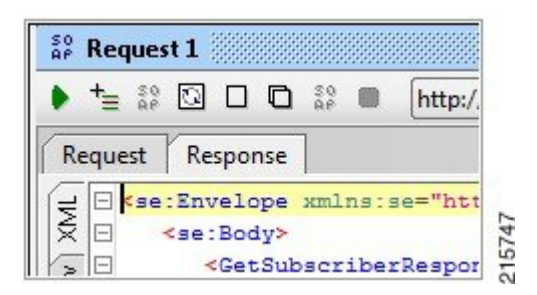

**Step 9** Check the resulting XML output. Pay special attention to the relevant subscriber information.

### Figure 7: XML Output

| se:Envelo                                                                                              | pe xmlns:se="http://schemas.xmlsoap.org/soap/envelope/">                  |
|----------------------------------------------------------------------------------------------------|---------------------------------------------------------------------------|
| <se:bod< td=""><td>y&gt;</td></se:bod<>                                                                | y>                                                                        |
| <get:< td=""><td>SubscriberResponse xmlns="http://broadhop.com/unifiedapi/soap/types"&gt;</td></get:<> | SubscriberResponse xmlns="http://broadhop.com/unifiedapi/soap/types">     |
| <                                                                                                    | errorCode>0                                                               |
| <                                                                                                    | errorMessage>Request completed successfully                               |
| <                                                                                                    | subscriber>                                                               |
|                                                                                                    | <id>4fb54d03e4b01e8478d309c2</id>                                         |
|                                                                                                    | <name></name>                                                             |
|                                                                                                    | <fullname>Bruce Banner</fullname>                                         |
|                                                                                                    |                                                                           |
|                                                                                                    | <credential></credential>                                                 |
|                                                                                                    | <networkid>banner</networkid>                                             |
|                                                                                                    | <pre><password>banner</password></pre>                                    |
|                                                                                                    |                                                                           |
|                                                                                                    | <credential></credential>                                                 |
|                                                                                                    | <pre><networkid>0200.0000.0001</networkid></pre>                          |
|                                                                                                    | <pre><expirationdate>2012-05-17T13:17:07.020-06:00</expirationdate></pre> |
|                                                                                                    |                                                                           |
|                                                                                                    | <service></service>                                                       |
|                                                                                                    | <code>SERVICE_A</code>                                                    |
|                                                                                                    | <pre><enabled>true</enabled></pre>                                        |
|                                                                                                    |                                                                           |
|                                                                                                    | <session></session>                                                       |
|                                                                                                    | <sessionkey></sessionkey>                                                 |
|                                                                                                    | <code>UserIdKey</code>                                                    |
|                                                                                                    | <primary>false</primary>                                                  |
|                                                                                                    | <keyfield></keyfield>                                                     |
|                                                                                                    | <code>userId</code>                                                       |
|                                                                                                    | <value>banner</value>                                                     |
|                                                                                                    |                                                                           |
|                                                                                                    |                                                                           |
|                                                                                                    | <sessionobject></sessionobject>                                           |
|                                                                                                    | <entry></entry>                                                           |
|                                                                                                    | <string>tags</string>                                                     |
| 8                                                                                                    | <li>t&gt;</li>                                                            |